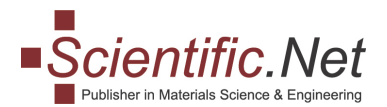

# PAPER SUBMISSION MANUAL FOR AUTHOR. GETTING STARTED. Follow the instructions step-by-step to start the submission process.

### Step 1

**Log in** to your account and select the **AUTHOR** role in the top menu. You will see the main menu that allows you to submit a new manuscript, a revised manuscript, or check the status of an already submitted paper.

In the main menu for Authors, there are three tabs:

"AUTHOR HOME" / "SUBMIT PAPER"/ "MY PAPERS"

(If you haven't submitted any papers yet, you will have only two sections: "Author home" and "Submit paper")

| Author                                                          |                       |                 |           | <b>\</b> ⊒ 0 i | tems Mr. | · · · · · · · · · · · · · · · · · · · |
|-----------------------------------------------------------------|-----------------------|-----------------|-----------|----------------|----------|---------------------------------------|
| Scientific.Net     Publisher in Materials Science & Engineering | DISTRIBUTION & ACCESS | FOR PUBLICATION | DOWNLOADS | NEWS           | ABOUT US | CONTACT US                            |
|                                                                 | Y PAPERS              |                 |           |                |          | 9                                     |

# Step 2

Click on "AUTHOR HOME" and go to Section 3 "Download Doc" or "LaTex Template". These documents will guide you on the way to properly arrange your manuscript.

! Prior to submission, we advise you to always check the journal's instructions in our Template. This may avoid undue delays in case of lacking information or incorrect formatting of the manuscript.

(Additionally, you can use the online resource "Overleaf" for editing your LaTeX document. This procedure will require registering on their website.)

| Author                           |                                        |                 |           | 0 ⊈ ( | items Mr. | ~          |
|----------------------------------|----------------------------------------|-----------------|-----------|-------|-----------|------------|
| Scientific.Net                   | DISTRIBUTION & ACCESS                  | FOR PUBLICATION | DOWNLOADS | NEWS  | ABOUT US  | CONTACT US |
| AUTHOR HOME SUBMIT PAPER M       | Y PAPERS                               |                 |           |       | ę         |            |
| Dear Welcome to y                | our Author interface!                  |                 |           |       |           |            |
| New on Scientific.Net? Watch     | the <u>video guide</u> first!          |                 |           |       |           |            |
| 2 Before you start, please get f | amiliar with our <u>Policies and E</u> | Ethics          |           |       |           |            |
| 3 Download the template to pr    | repare the manuscript                  |                 |           |       |           |            |
| Download Docx Template           |                                        |                 |           |       |           |            |
| Use LaTeX Template on Ove        | rLeaf                                  |                 |           |       |           |            |
|                                  |                                        |                 |           |       |           |            |

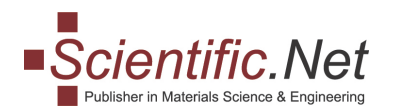

Choose the "**SUBMIT PAPER**" tab on the top of this page when you are ready to submit your paper. Then, at the "**TITLE**" tab, you need to choose the journal to which you wish to submit your manuscript. Click on "**CONTINUE**" to move to the next step – "SUBMISSION PROCESS".

| AUTHOR HOME SUBMIT PAPE | MY PAPERS                       |
|-------------------------|---------------------------------|
| 1. Title                | Title                           |
| 2. Edit Paper           | Your Paper will be submitted in |
| 2. Edit Authors         | • JERA                          |
| S. Eult Authors         | CONTINUE                        |

#### Step 4

### Select "UPLOAD NEW FILES".

We require that your manuscript be submitted in both formats WORD/LaTex and PDF.

When using the **BROWSE** button, a pop-up window opens. Then, please select the required file and click on Open. Then, click Upload. The files will be transferred to our system. AUTHOR HOME SUBMIT PAPER

| Title: Test account editor tool |                                                                                                    |                                          | Edit period: 2011-12-31 -                                                                | 2027-10 |
|---------------------------------|----------------------------------------------------------------------------------------------------|------------------------------------------|------------------------------------------------------------------------------------------|---------|
| 1. Title                        | New Paper                                                                                                    |                                          |                                                                                          |         |
| 2. Edit Paper                   | This page is for a new manuscript submission. To<br>file to browse Word or LaTeX files, as well as PDF<br>transferred to our system. | upload files of a n<br>le on your compu  | new manuscript, in the Files area, click S<br>uter, then click Upload. The files will be | elect   |
| 3. Edit Authors                 | Warning! You should not upload files of revised r<br>manuscript, on the Author Menu, click My Papers                                 | anuscripts on thi<br>then, click the Tit | is page. If you need to upload a revised<br>le of the paper which is in Revisions sta    | tus.    |
| 4. Edit Keywords                | Upload new files                                                                                                    |                                          |                                                                                          |         |
| 5. References                   | .DOCX/.DOC/.RTF/.ZIP file<br>(Please upload zip file with TeX and images for LaTeX)                                                  |                                          |                                                                                          |         |
| 5. Copyright Agreement          | No file chosen                                                                                                    | ROWSE                                    |                                                                                          |         |
| 7. Checklist                    | PDF file No file chosen                                                                                                    | ROWSE                                    |                                                                                          |         |
|                                 | UPLOAD                                                                                                    |                                          |                                                                                          |         |
|                                 | The should be less than 64Mb                                                                                                    |                                          |                                                                                          |         |

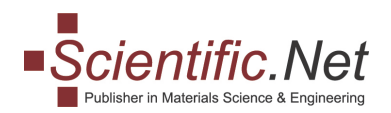

Enter into the two windows '**Paper Title'** and the associated '**Abstract.'** (If the submitted paper was edited by the template, the data would be filled in automatically). Click "**UPDATE**" at the bottom of the page.

| 1. Title 🗸             | Edit Paper                                                                                                    |
|------------------------|----------------------------------------------------------------------------------------------------|
| 2. Edit Paper 🗸        | Paper:                                                                                                    |
| 3. Edit Authors        | 3 MB<br>[2021-01-29 15:58]<br>882 KB<br>[2021-01-29 15:58]                                                                                                 |
| 4. Edit Keywords 🗸     | Upload new files                                                                                                    |
| 5. References          | .DOCX/.DOC/.RTF/.ZIP file<br>(Please upload zip file with TeX and images for LaTeX)                                                                        |
| 6. Copyright Agreement | No file chosen BROWSE                                                                                                    |
| 7. Checklist           | PDF file No file chosen BROWSE                                                                                                    |
|                        | Attention! Uploaded files should be less than 64Mb<br>Paper Title<br>$I \times_z \times^z = A \Omega$<br>Abstract<br>$I \times_z \times^z = A \Omega$<br>I |
|                        | UPDATE                                                                                                    |
|                        |                                                                                                    |

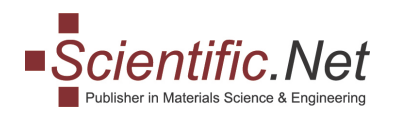

You will enter the next tab "EDIT AUTHORS."

At point 3, you can add the author(s) of your manuscript. All Authors responsible for this manuscript shall be listed here in the order by which they have to appear in the paper (POS  $\uparrow \downarrow$ ). Click on "ADD NEW"

| 1. Title              | *  | Edit Author     | r <b>s</b><br>f Nickel |                       |                |                   |               | þ              |
|-----------------------|----|-----------------|------------------------|-----------------------|----------------|-------------------|---------------|----------------|
| 2. Edit Paper         | ~  | 👔 All of the au | ithors of the pape     | er should be listed i | n the table    | <u>*How to ch</u> | ange the auth | or's position? |
| 3. Edit Autnors       |    | POS * ↑↓        | LAST NAME              | FIRST NAME            | EMAIL          | CORRESPONDING     | ADDRESS       | REMOVE         |
| 4. Edit Keywords      | ~  | 1               | Hodden                 | Manfred               | abate@aastu.ed | •                 | ۲             |                |
| 5. References         |    |                 |                        |                       |                |                   |               |                |
| 6. Copyright Agreemer | nt | ADD NEW         |                        |                       |                |                   |               |                |
| 7. Checklist          |    |                 |                        |                       |                |                   |               |                |

Then, however, we kindly ask you to use the "SEARCH" option because the author(s) may already exist in our Author database.

| 1. Title 🗸             | Add New Author                                                                                                    |
|------------------------|----------------------------------------------------------------------------------------------------|
| 2. Edit Paper 🗸        | Paper: Effect of Nickel                                                                                                    |
| 3. Edit Authors 🗸      | Please use only author's own email and not a global email.<br>Please always write author's full first and last name.<br>Type the ORCID identifier to enable automatic sharing of published papers to author's ORCID account. |
| 4. Edit Keywords 🗸     | You can search by: <ul> <li>email only or</li> </ul>                                                                                                    |
| 5. References          | ORCID only or     first and last name or     all 4 fields                                                                                                    |
| 6. Copyright Agreement | Preferred way to search is by email                                                                                                    |
| 7. Checklist           | First Name                                                                                                    |
|                        | Last Name                                                                                                    |
|                        | Email                                                                                                    |
|                        | ORCID                                                                                                    |
|                        | SEARCH                                                                                                    |

**Trans Tech Publications Ltd** Seestrasse 24c CH-8806 Baech Switzerland

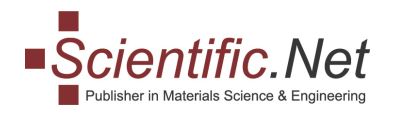

If the search does not give any results you can **add a new author** by entering the requested data. Then, click on "**SET AS AUTHOR**" to complete the Author data. And, remember to select the order in which the authors will have to appear in the paper.

| 1. Title 🗸             | Create Author                                                          |
|------------------------|------------------------------------------------------------------------|
| 2. Edit Paper 🗸        | 👔 You can try to search again using another search parameters          |
| 3. Edit Authors 🗸      | No account found. New account will be created and registered as Author |
| 4. Edit Keywords       | Title 🗸                                                                |
|                        | First Name *                                                           |
| 5. References          | Last Name *                                                            |
| 6. Copyright Agreement | Email *<br>name@gmail.com                                              |
| 7. Checklist           | ORCID (optional)                                                       |
|                        | Organization Name                                                      |
|                        | Organization / University *                                            |
|                        | Department                                                             |
|                        | Street                                                                 |
|                        | Zip                                                                    |
|                        | City                                                                   |
|                        | Country *                                                              |
|                        |                                                                        |
|                        | BACK TO SEARCH SET AS AUTHOR                                           |

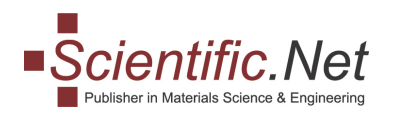

Click on "EDIT KEYWORDS" for adding keywords. There are two options; you can insert them manually, and/or you can choose them from a dropdown list. To use the dropdown list please, first click "LOOKUP" and then "ADD." Please, read the instructions placed above on how to type your keywords correctly. To DELETE a keyword, click on the appropriate icon.

| 1. Title 🗸             | Edit Keywords<br>Paper: Effect of Nickel | Ţ      |
|------------------------|------------------------------------------|--------|
| 2. Edit Paper 🗸        | Existing Keywords:                       |        |
| 3. Edit Authors 🗸      | KEYWORD                                  | DELETE |
| 4. Edit Keywords 🗸     | Microstructure                           | Ē      |
| 5. References          | 1 How to type keywords correctly?        |        |
| 6. Copyright Agreement | $I \times_z \times^z$ and $\Omega$       |        |
| 7. Checklist           |                                          |        |
|                        | Add keyword as is*                       |        |
|                        | LOOKUP ADD CLEAR                         |        |
|                        | * - Information                          |        |

#### Step 8

Click on "**REFERENCES**." Here you are asked to approve the list of references specified in your paper. If the list is correct, press "**APPROVE**" to confirm the list of references. Otherwise, press "**RELOAD**" to update your reference list, and then click "**APPROVE**".

| 1. Title 🗸             | References<br>Paper: Effect of Nickel .                                                                                                    |                                                                                                 |
|------------------------|----------------------------------------------------------------------------------------------------|-------------------------------------------------------------------------------------------------|
| 2. Edit Paper 🗸        | REFERENCES                                                                                                    | DOI                                                                                             |
| 3. Edit Authors 🗸      | [1]                                                                                                    |                                                                                                 |
| 4. Edit Keywords 🗸     |                                                                                                    |                                                                                                 |
| 5. References          | [2]                                                                                                    |                                                                                                 |
| 6. Copyright Agreement |                                                                                                    |                                                                                                 |
| 7. Checklist           |                                                                                                    | -                                                                                               |
|                        | The number of verified references can be increased by preparing them in<br>Please, re-upload a revised paper on "Edit Paper" tab and "Reload" reference<br>submission step after approving references. | accordance with <u>our template</u> ,<br>tes to be verified. You will be able to go to the next |
|                        | RELOAD APPROVE                                                                                                    | t.<br>t                                                                                         |

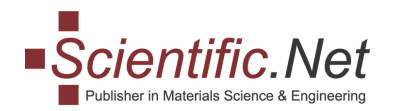

### Click on "COPYRIGHT AGREEMENT".

Please read the agreement carefully and choose in step 2 the affiliation that is applicable to your situation, then click that you **confirm** you are entitled to sign and at last click "**ACCEPT**" as a final step.

| 1. Title 🗸             | Copyright Agreement                                                                                                    |
|------------------------|----------------------------------------------------------------------------------------------------|
| 2. Edit Paper 🗸        | Paper: Effect of Nickel                                                                                                    |
| 3. Edit Authors 🗸      | Title: Test account editor tool                                                                                                    |
| 4. Edit Keywords       | (the "Paper") to be published in one of the periodicals by Trans Tech Publications Ltd., Kapellweg 8, CH-8806 Baech,                                                                                                    |
| 5. References          | Switzerland (the "Publisher").<br>A. The author grants to the Publisher the exclusive rights to the Paper during the full term of copyright, the exclusive                                                                              |
| 6. Copyright Agreement | rights comprised in the copyright of the Paper, including but not limited to the right to publish the Paper and the material contained therein throughout the world, in all languages and in all media of expression now known or later |
| 7. Checklist           | Author's own work       U.S. Government work       Work made for hire         I confirm that I have been entitled by all authors to sign this Agreement on their behalf                                                                 |
|                        | АССЕРТ                                                                                                    |

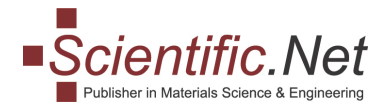

### Step 9a – "Open Access Eligibility."

In this section, step '6a' will pop up if your paper is eligible for an "**Open Access license**". The eligibility is determined by the agreement with your organization and recognized by the email address and/or affiliation of you as an author or of the co-author(s).

By default, the system will search for the first author of the paper. When the first author's affiliation is not associated with an existing agreement, the system will search for the names/affiliations of the co-author(s).

You will be asked to add/update your information, like Author Names, ORCID, Institute.

Organization Post/Pre-Payment Screenshot

| AUTHOR HOME SUBMIT ABSTRACT   | MY ABSTRA      | CTS SUBMIT PA      | PER M                                    | Y PAPERS TOOLS                                                                                                    |                                                                                                    |                                                                                                    |
|-------------------------------|----------------|--------------------|------------------------------------------|----------------------------------------------------------------------------------------------------|----------------------------------------------------------------------------------------------------|----------------------------------------------------------------------------------------------------|
| Title: qwerty                 |                |                    |                                          |                                                                                                    |                                                                                                    |                                                                                                    |
| 1. Title 🖌                    | Open Ac        | cess Eligibility   | etier                                    |                                                                                                    |                                                                                                    | þ                                                                                                   |
| 2. Edit Paper 🖌               | Univers        | saty from the pape | er should l                              | be the same as in table.                                                                                                    |                                                                                                    |                                                                                                    |
| 3. Edit Authors 🗸             | POS            | FULL NAME          |                                          | EMAIL                                                                                                    | ORCID*                                                                                                | INSTITUTE                                                                                           |
| 4. Edit Keywords 🗸            | 1              | Daria Klimova      |                                          | daria.klimova@gconnect.ch                                                                                                    | 0000-0002-3920-1438 🖋                                                                                 | YBP Library Services, Ukraine                                                                       |
| 5. References 🗸               | 2              | Tatiana Pinchurina |                                          | tatiana.pichurina@gconnect.ch                                                                                                    | G                                                                                                    | YBP Library Services, Ukraine                                                                       |
| 6. Copyright Agreement 🗸      | 3              | Lisa Pilkingt      | on                                       | lisa.pilkington@auckland.ac.nz                                                                                                    | 0000-0002-9292-3261 🌶                                                                                 | ~                                                                                                   |
| 6a. Open Access Eligibility 🗸 | * - Click to C | ORCID value in the | column                                   |                                                                                                    |                                                                                                    |                                                                                                    |
| 7. Checklist                  | Message        | e:                 |                                          |                                                                                                    |                                                                                                    | Participants of LAPAMS<br>2010, New Zealand                                                         |
|                               | Full Nam       | e                  |                                          |                                                                                                    |                                                                                                    | YBP Library Services, Ukraine                                                                       |
|                               | Klimova        | Daria              | Than                                     | ks to the agreement between                                                                                                    | 'Organization-Name' a                                                                                 | nd TTP, members of your                                                                             |
|                               | Pinchur        | ina Tatiana        | Orga<br>furth<br>As so<br>has d<br>detai | nization have the opportunity<br>er costs.<br>on as TTP has been accepted<br>lone the eligibility check, you v<br>Is of your paper being publish | to publish Open Acces<br>your paper for publica<br>vill receive an email tha<br>ed with an Open Acces | s in this journal without<br>ition and your Organization<br>at informs you about the<br>is license. |
|                               | SAVE           |                    |                                          |                                                                                                    |                                                                                                    |                                                                                                    |

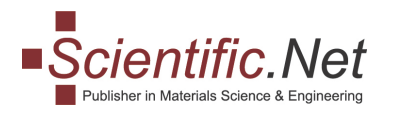

# Author Payment Screenshot:

| 1. Title                    | * | Open Ac                             | Þ                  |                                 |                                                                                                    |                                                                                                    |                                             |  |
|-----------------------------|---|-------------------------------------|--------------------|---------------------------------|----------------------------------------------------------------------------------------------------|----------------------------------------------------------------------------------------------------|---------------------------------------------|--|
| 2. Edit Paper               | ~ | Univer                              | saty from the pape | r should                        | be the same as in table.                                                                                                    |                                                                                                    |                                             |  |
| 3. Edit Authors             | * | POS                                 | FULL NAME          |                                 | EMAIL                                                                                                    | ORCID*                                                                                               | INSTITUTE                                   |  |
| 4. Edit Keywords            | ~ | 1                                   | Daria Klimova      |                                 | daria.klimova@gconnect.ch                                                                                                    | 0000-0002-3920-1438 🖋                                                                                | YBP Library Services, Ukraine               |  |
| 5. References               | ~ | 2                                   | Tatiana Pinc       | hurina                          | tatiana.pichurina@gconnect.ch                                                                                                    | ⊙                                                                                                    | YBP Library Services, Ukraine               |  |
| 6. Copyright Agreement      | * | 3                                   | Lisa Pilkington    |                                 | lisa.pilkington⊜auckland.ac.nz                                                                                                    | 0000-0002-9292-3261 🌶                                                                                | ~                                           |  |
| 6a. Open Access Eligibility | ~ | * - Click to                        | ORCID value in the | column                          |                                                                                                    |                                                                                                    |                                             |  |
| 7. Checklist                |   | Messag                              | e:                 |                                 |                                                                                                    |                                                                                                    | Participants of LAPAMS<br>2010, New Zealand |  |
|                             |   | Full Nam                            | ie                 |                                 |                                                                                                    |                                                                                                    | YBP Library Services, Ukraine               |  |
|                             |   | Klimova Daria<br>Pinchurina Tatiana |                    | 'Orga                           | 'Organization-Name' affiliated authors benefit from a special OA Price                                                            |                                                                                                    |                                             |  |
|                             |   |                                     |                    | agree<br>autho<br>As so<br>emai | ed) through an agreement bet<br>or can make use of the special<br>ion as your paper has been ac<br>I that informs you about the p | -Name' and TTP. You as an<br>of this agreement!<br>with TTP you will receive a<br>paper Open Access. |                                             |  |

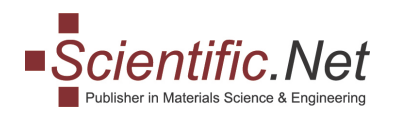

Before submitting your manuscript, verify whether all necessary steps have been appropriately fulfilled. When all data is displayed correctly, click on "**CHECKLIST**" and tick all dedicated fields you have completed. Click "**SUBMIT**".

| 1. Title               | Checklist                                                                                                    |
|------------------------|----------------------------------------------------------------------------------------------------|
| 2. Edit Paper 🗸        | Paper: Effect of Nickel .                                                                                                    |
| 3. Edit Authors 🗸      | * 🔽 I used personal login credentials to access my account on <u>https://www.scientific.net</u> .                                                                                                    |
| 4. Edit Keywords 🗸     | * 🗹 I downloaded the Word/LaTex template from the Participant Home page and prepared the manuscript as given in the template.                                                                                                    |
| 5. References          | * <b>I</b> used <b>page settings A4</b><br>I only used the fonts <b>Times Roman (Times New Roman) and Helvetica (Arial)</b> for the entire document including special characters ( $\alpha \gamma \mu \Omega$ () $\geq \pm \bullet \Gamma$ {11 0}) because using other fonts will cause incorrect display of text or may change a special character to a square. |
| 6. Copyright Agreement | * 🖌 I uploaded Word file (.doc or .docx) or LaTex files (.tex) together with the PDF file.                                                                                                    |
| 7. Checklist           | * 🖌 I accepted the terms of the Copyright Agreement and received the PDF copy by email.                                                                                                    |
|                        | * 📝 I added authors' full first and last names, affiliation and contact emails.                                                                                                    |
|                        | * 🗹 I added keywords that describe the subject of the research and methods used.                                                                                                    |
|                        | I suspect a potential conflict of interest (please email the details of the case to <u>authors@scientific.net</u> ).                                                                                                    |
|                        | <ul> <li>I included color pictures and wish to have these printed in full color (please send an email to <u>authors@scientific.net</u> for more details).</li> <li>Online and on CD/DVD the pictures will always be shown in color, free of charge.</li> </ul>                                                                                                   |
|                        | I'd like to pay additional fee to publish the paper in Open Access under CC BY 4.0 License (please send your request to <u>authors@scientific.net</u> ).                                                                                                    |
|                        | I use my ORCID id                                                                                                    |
|                        | I would like to receive Trans Tech Publications Ltd Newsletter                                                                                                    |
|                        | SUBMIT                                                                                                    |

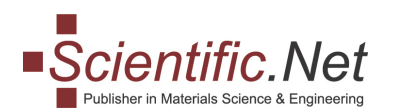

Click on the "COMMENTS" icon at the right if you wish to leave your comment(s).

| 1. Title        | ~ | Checklist                                                                                                |
|-----------------|---|----------------------------------------------------------------------------------------------------|
| 2. Edit Paper   | ~ | <ul> <li>* I am aware of the information on <u>Policy and Ethics</u>.</li> </ul>                         |
| 3. Edit Authors | ~ | * <b>V</b> I used personal login credentials to access my account on <u>https://www.scientific.net</u> . |
|                 |   | * 📝 I downloaded the Word/I aTex template from the Darticinant Home name and prenared the manuscript as  |

### Step 12

Under tab "MY PAPERS", you can check the progress and status of your paper.

| - Opiontific Net                             | DISTRIBUTION & ACCESS | FOR PUBLICATION | DOWNLO            | ADS NE   | IS ABOUT    | US (       | ONTACT US    |  |
|----------------------------------------------|-----------------------|-----------------|-------------------|----------|-------------|------------|--------------|--|
| Publisher in Materials Science & Engineering | Search                |                 |                   |          |             |            | SEARCH       |  |
|                                              |                       |                 |                   |          |             |            |              |  |
| AUTHOR HOME SUBMIT PAPER M                   | ( PAPERS              |                 |                   |          |             |            |              |  |
| Title: JERA                                  |                       |                 |                   |          | Edit period | 2017-09-08 | - 2026-09-01 |  |
| 1 How to upload a revised manuscript?        |                       |                 |                   |          |             |            |              |  |
| • <u>*Status description</u>                 |                       |                 |                   |          |             |            |              |  |
| Show By:<br>10 ~                             |                       |                 |                   |          |             |            |              |  |
| PAPER TITLE                                  |                       | N               | NODIFIED          | COMMENTS | STATUS*     | REVIEWS    | PROGRESS     |  |
|                                              |                       | 2<br><u>0</u>   | 020-12-28<br>1:39 | add      | Submitted   | 0/0        | 100%         |  |

If you have any additional questions or require clarification, please write to us at authors@scientific.net